# Transport redovisad mätning

Versionsnummer 2.1

Senast uppdaterad: 2025-02-21

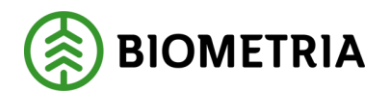

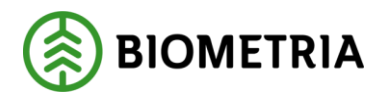

## 1 Revisionshistorik

Revisionshistoria för handboken Transport redovisad mätning.

Vid ändring av revisionshistoria ska även version och datum på första sidan samt datum i sidfoten uppdateras.

| Version | Ändring                  | Datum      | Signatur |
|---------|--------------------------|------------|----------|
| 2.0     | Uppdaterad för Biometria | 2021-10-05 | STED     |
| 2.1     | Mindre korrigeringar     | 2025-02-21 | STED     |

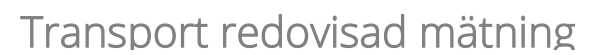

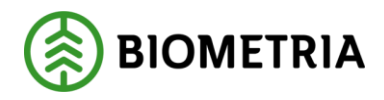

## Innehållsförteckning

| 1 | Rev | risionshistorik               | . 1 |
|---|-----|-------------------------------|-----|
| 2 | Tra | nsport redovisad mätning      | . 3 |
|   | 2.1 | Volymer, värde                | . 4 |
|   | 2.2 | ID                            | . 5 |
|   | 2.3 | Tillägg/Avdrag                | . 5 |
|   | 2.4 | Läge/Frånbegrepp              | . 6 |
| 3 | För | teckning redovisad mätning    | . 6 |
|   | 3.1 | Urval                         | . 7 |
|   | 3.2 | Resultat                      | . 8 |
| 4 | Lar | mad mätning                   | . 9 |
|   | 4.1 | Varför blev mätningen larmad? | . 9 |
|   | 4.2 | Rätta/korrigera               | 11  |
|   | 4.3 | Masskorrigering               | 12  |

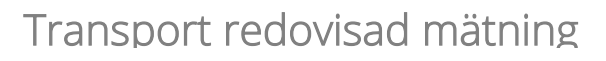

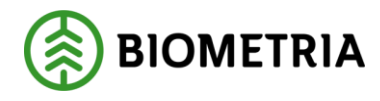

## 2 Transport redovisad mätning

Redovisade och larmade mätningar i transport.

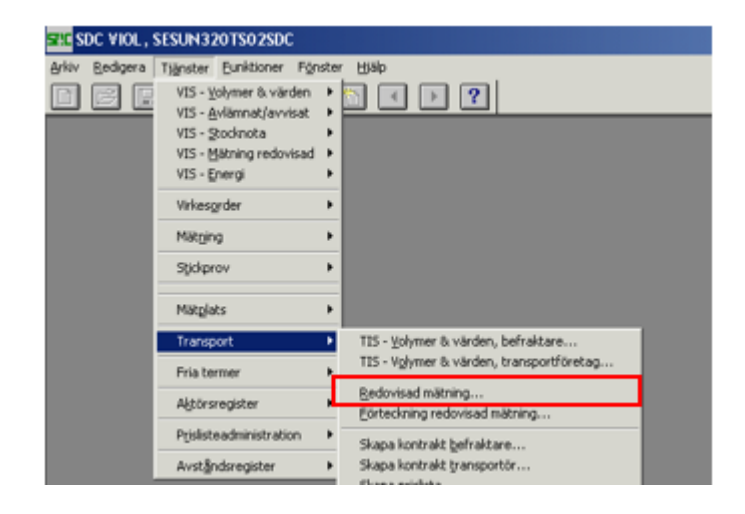

En transportredovisad mätning innehåller all information om priser, kvantiteter, sortiment, priser för ev. T/A mm:

- Volymer och värden t. ex. ingående affärsparter, kvantiteter och transportersättning.
- Id till exempel mätningsinformation, huvudkod, kontrakts- och prislisteinformation.
- Tillägg/avdrag redovisas om sådana finns.
- Läge/frånbegrepp alla typer av avstånd redovisas, även de som inte är prisgrundande.

En larmad mätning:

• Larm – de larmkoder som mätningen har och en kort förklaring av dessa.

För mer information om larm se handbok Vanliga larmkoder på biometria.se.

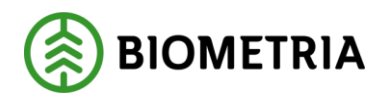

## 2.1 Volymer, värde

På denna flik kan du se information om ingående parter, datum och virkesorder. Du kan dubbelklicka på en del fält för att få upp mer information, till exempel virkesorder.

| DE DITERRITOR MS: 1                                                                                                    | Vederlagsmå                                                                                               | ining 💌                                                              | Gen                                                                           | 06 TopPrisGer                                                                           | n 00 T Rutte                                                      | tatus:                                                   | 1                                                                                    |                      |                    | Ŧ             | Seday      | uad mathing | 1 |
|----------------------------------------------------------------------------------------------------|----------------------------------------------------------------------------------------------------|----------------------------------------------------------------------|-------------------------------------------------------------------------------|-----------------------------------------------------------------------------------------|-------------------------------------------------------------------|----------------------------------------------------------|--------------------------------------------------------------------------------------|----------------------|--------------------|---------------|------------|-------------|---|
| ed B 💌 Mgt                                                                                                    | Inmatt 7                                                                                                  | 0 ton                                                                |                                                                               | LamkodTi                                                                                | *[                                                                | Status: [P                                               | Pristäknad                                                                           |                      |                    | -             | R/g        | mätning     | ] |
| <u>V</u> olym, värde                                                                                                    |                                                                                                    | jD                                                                   |                                                                               | ]                                                                                       | g/Avdrag                                                          | <u> </u>                                                 | Lorn /                                                                               |                      |                    | Läge/         | (Eránt     | egrepp      | - |
| Befraktare<br>1 08885 (40000 Ansvarigt transportSiretag<br>89885 (00000 TRANS<br>Utforande transportforeta                                                                                                    | )<br>PORTFÖRET<br>9                                                                                       | AG (TEST)                                                            |                                                                               | örande transportör                                                                      |                                                                   |                                                          | Här ka<br>mätnii<br>eller la                                                         | an c<br>nge<br>arm   | lu s<br>n ä<br>ad. | se o<br>ir pi | om<br>risi | räkna       | d |
| 89885 00000 TRANS                                                                                                    | PORTFÖRET                                                                                                 | AG (TEST)                                                            | 89                                                                            | 88503 SDC-TR                                                                            | ANSPORTOR 3-TE                                                    | ist (                                                    |                                                                                      |                      |                    |               |            | _           | 1 |
| Lastare                                                                                                    |                                                                                                    |                                                                      | - Pris                                                                        | higrTpKn Phigrundande avstånd<br>123 Tpt/m nätning                                      |                                                                   |                                                          |                                                                                      |                      |                    |               |            |             |   |
| Redovisningsdatum Uppl<br>20090212 200                                                                                                    | Datum Virke<br>90212  8006                                                                                | solder<br>51079                                                      | Unip Up                                                                       | odi Levalu                                                                              |                                                                   |                                                          |                                                                                      |                      |                    |               |            |             |   |
| Redovitningsdatum Uppl         [2009012]         [2009           Säljare virke         [08885]         [40000]           Mottagare         Mälg         [73210]         [00000]         [3907]                     | Datum         Virke           90212         [8000           Idats         Monu           95         [3981 | sonder<br>51079<br>agningsplats<br>38 (0 (5                          | Unip Upp<br>3 1<br>Lev<br>00<br>DC LAS                                        | odi Levar<br>renarion<br>2001 (VATTJOM<br>TTEST ÖSTRAND                                 | S SKOGSÄGARE<br>Avsänd                                            | Kopare vi<br>73210 (r<br>ningsstation                    | ike<br>00000 (MASSAB                                                                 |                      |                    |               |            |             |   |
| Redovitningsdatum Uppl           (20090212         (2009           Salgare vicke         (08885           (08885         (40000)           Mottagare         Mälig           (73210)         (00000)         (390) | Datum Virke<br>90212 (800)<br>Aats Mon.<br>95 (398)                                                       | sonder<br>51079<br>Igningsplats<br>88 0 5<br>Fördelat                | Unip Upp<br>3 1<br>Lev<br>00<br>50C LAS                                       | odi Levår<br>verankör<br>5001 (VATTJOM<br>TTEST ÖSTRAND<br>Kvant                        | S SKOGSÄGARE<br>Avslind<br>TopPringr Kvant                        | Kopare vi<br>73210 (r<br>ningsstation<br>A'pris          | ike<br>00000 (MASSAB<br>Certifiering<br>Belopp                                       | RUKET                | Snö                | Vald          | FK.        | FK-test     |   |
| Redovitningsdatum Uppl           (20090212         (2009           Salaare videe         (08885           (08885         (40000)           Mottagare         Mälip           (73210)         (00000)         (390) | Datum Virke<br>90212 (800)<br>4ats Mottu<br>95 (398)<br>Inmätt<br>sortiment                               | sonder<br>51079<br>agningsplats<br>80  0  5<br>Fördelat<br>sortiment | Unip Upp<br>3 1<br>Lev<br>00<br>DC LAS<br>Soft-<br>grupp                      | odi Levår<br>verantör<br>3001 (VATTJOM<br>TTEST ÖSTRAND<br>Kvant<br>Innöt               | S SKOGSÅGARE<br>Avslind<br>TepPtingr Kvant                        | Kopare vi<br>[73210 [0<br>ringsstation<br>A'pris<br>SEK. | rke<br>Certifiering<br>Belopp<br>SEK                                                 | RUKET<br>Radiv<br>V0 | Snö                | Vatd          | FK.        | FK-test     |   |
| Redovitningsdatum Uppl<br>[20090212   2009<br>Säljane vike<br>[08885  40000  <br>Mottagare Mäig<br>[73210  00000   390                                                                                             | Datum Virke<br>90212 (900)<br>4at: Mott<br>35 (398)<br>Irmätt<br>sortiment                                | sonder<br>51079<br>agningsplats<br>80 (0 (5<br>Fördelat<br>sortiment | Unip Upp<br>3 1<br>Lev<br>00<br>50C LAS<br>Soft-<br>grupp                     | odt Levels<br>ensantör<br>30001 (VATTJOM<br>TTEST ÖSTRAND<br>Kvant<br>Innsätt<br>tori   | S SKOGSÅGARE<br>Avsind<br>TipPingr Kvant<br>Innsät<br>tori        | Kopare vi<br>[73210 [f<br>ningsstation<br>A'pris<br>SEK  | ike<br>10000 (MASSAB<br>Certifiering<br>Betopp<br>SEK                                | RUKET<br>Radiv<br>V0 | Snö                | Vatd          | FK.        | FK-test     |   |
| Piedovitningsdatum Uppl<br>[20090212 [2009<br>Saljare velue<br>[08885 [40000 ]<br>Mottagare Mäig<br>[73210 [00000 ]380<br>Summa                                                                                    | Datum Virke<br>90212 (800)<br>4ats Mott<br>35 (398)<br>Irmätt<br>sortiment                                | sorder<br>51079<br>agningsplats<br>30 0 5<br>Fordelat<br>sortiment   | Unip Upp<br>3 1<br>Lev<br>100<br>100<br>100<br>100<br>100<br>100<br>100<br>10 | etantór<br>enantór<br>2001 (VATTJOM<br>TTEST ÖSTRAND<br>Kvant<br>Innsätt<br>ton<br>35   | S SKOGSÄGARE<br>Avalind<br>TepPingt Kvant<br>Inniët<br>Ion<br>35  | Kopare vi<br>[73210 ](<br>ningsstator<br>A'pris<br>SEK   | ike<br>00000 (MASSAB<br>Certifiering<br>Belopp<br>SEK<br>3157,31                     | RUKET                | Snio               | Vetd          | FK.        | FK-test     |   |
| Redovisningsdatum Uppl<br>[20090212 [2009<br>Säljare viske<br>[08885 [40000 ]<br>Mottagare Maig<br>[73210 [00000 ] 390<br>Summa<br>Summa<br>Summa                                                                  | Datum Virke<br>30212 (800)<br>Aats Mott<br>35 (398)<br>Irmätt<br>sortiment                                | sorder<br>51079<br>agningsplats<br>38 0 5<br>Fördelat<br>sortiment   | Unip Upp<br>3 1<br>Lev<br>00<br>5DC LAS<br>Solt-<br>grupp                     | odi Levår<br>enantör<br>2001 (VATTJOM<br>TTEST ÖSTRAND<br>Kvark<br>Inniðit<br>ton<br>35 | 5 SKOGSÄGARE<br>Avalind<br>TipPingr Kvent<br>Tinnätt<br>ton<br>35 | Kopare vi<br>[73210 [f<br>ningsstator<br>A`pris<br>SEK   | ike<br>00000 (MASSAB<br>Certifering<br>Belopp<br>SEK<br>3157,31<br>2993,93<br>162,39 | RUKET                | Snö                | Vahd          | FK.        | FK-test     |   |

I nederdelen av fönstret kan du se volymer och värden på mätningen. Finns inga värden kan det bero på att mätningen är larmad.

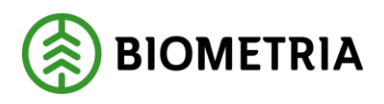

#### 2.2 ID

| Transport Redovisad mätning 1                                                                                                    |                                                                                                    |                                                                                                    | _ 🗆 🗙                                                                       |                                    |
|----------------------------------------------------------------------------------------------------|----------------------------------------------------------------------------------------------------|----------------------------------------------------------------------------------------------------|-----------------------------------------------------------------------------|------------------------------------|
| Rgr: 00810700 MS: 1 Vederlagsmätning 💌 Gen: 04                                                                                                    | ▼ TrpPrisGen: 00 ▼ Ruttstatus:                                                                             |                                                                                                    | Redovised mitning                                                           |                                    |
| Led: B 💌 Mgt I Inmätt 55 m3tub                                                                                                    | LamkodTR: Status                                                                                           | t: P Pristäknad                                                                                                    | R/K mätning                                                                 |                                    |
| Volym, värde                                                                                                    |                                                                                                    | Lam                                                                                                    | Läge/Erånbegrepp                                                            |                                    |
| Vini Makdatum Av/Datum Ankomstid Avgaing                                                                                                    | atid                                                                                                    |                                                                                                    |                                                                             |                                    |
| Inmedia Omfattning Mätmeti<br>05 0 Volym- och kvalitetsbestämning enligt VM 3 Tra                                                                                                    | od Mätsyfte<br>vmätning fv 1 Vederlagsmätnin                                                               | ng Kollektiv Typ Period                                                                                                    |                                                                             |                                    |
| Retur         Stickvilig         Utvikt         Prinkod trp         Staticity           Ruttid         Tomkm         Förd tomkm         SamlastID         SL(anta           0         0         0         0         0         0         0                         | I Slutmätt TrpAlt TrpMedel Järnväg<br>I Slutmätt TrpAlt TrpMedel Järnväg<br>I SetKoder Transportbehandling | 9 Utvikt 0<br>Utvikt 0                                                                                                    | Här kan du se<br>mätinformatio                                              | e<br>on.                           |
| Väkesonder         Bef         Befrakt.            83071814         1         TrpKöpare:         [08950           TrpSäjare:         [89865]         Inim/2/Transportici:         [898656]           TrpKontrakt:         [10182]         [10182]         [10182] | afied Transpo<br>00192 00000 0000 0000 0000 000 00 00 00 00 0                                              |                                                                                                    |                                                                             |                                    |
| TrpPhiliterycket 00990                                                                                                    | 89885-1 55 20130901 0 F<br>tr<br>n<br>s<br>L<br>k                                                          | lär kan du se part<br>ransportredovisnir<br>nätningen gått em<br>som använts.<br>)u kan dubbelklick<br>contrakt och prislis | terna i<br>ngen, vilket kon<br>not och vilken p<br>ka på fälten för<br>sta. | ntrakt<br>prislista<br>· att öppna |

## 2.3 Tillägg/Avdrag

På denna flik kan du se vilka tillägg och avdrag som fallit ut på mätningen. Du kan också se vilken kod som tillägget fallit ut på.

| 🚨 Transport         | rt Redo        | visad mätning 1              |                                          |                                       |            | _ O X                                                 |
|---------------------|----------------|------------------------------|------------------------------------------|---------------------------------------|------------|-------------------------------------------------------|
| Rgr. 7776970        | <u>102</u>     | MS: 1 Vederlagsmätning 💌     | Gen 08 TrpPrisGen 00                     | Ruttstatus:                           |            | Redovised militing                                    |
| ed 8 💌              |                | Mgt K. Kompletterande 70 ton | LamkodTR:                                | Status: P                             | Prisräknad | R/ <u>K</u> mätning                                   |
|                     |                |                              |                                          |                                       |            |                                                       |
|                     |                |                              |                                          | · · · · · · · · · · · · · · · · · · · |            |                                                       |
| ⊻olym               | n, värde       | qi                           | Tillägg/Avdrag                           | Lam                                   | - Y        | Läge/Erånbegrepp                                      |
| ⊻olym               | n, värde<br>Nr | ID ID                        | Tillägg/Avdrag<br>Kod                    | Larm                                  | Sortgrupp  | Läge/Esånbegrepp<br>Belopp                            |
| ⊻olym,              | n, värde<br>Nr | ID Klartest                  | Tillägg/Avdrag<br>Kod                    | Larm [                                | Sortgrupp  | Läge/Erånbegrepp<br>Belopp<br>SEK                     |
| ⊻olym<br>Summa T/A  | n, värde<br>Nr | JD<br>Klartest               | <b>Tillägg/Avdrag</b><br>Kod             | Lam                                   | Sortgrupp  | Läge/Erånbegrepp<br>Belopp<br>SEK<br>255,48           |
| ⊻olym<br>Summa T./A | Nr<br>061      | ID Klartext                  | Tillägg/Avdrag<br>Kod<br>Vetd[pos 1]: Tr | Lam                                   | Sortgrupp  | Läge/Erånbegrepp<br>Belopp<br>SEK<br>255.48<br>105.48 |

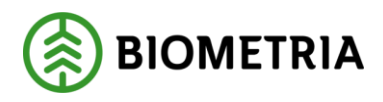

### 2.4 Läge/Frånbegrepp

På denna flik kan du se lägesuppgifter och frånbegrepp från både virkesorder och mätning.

| Transport Redovisad mätning     | 1                                       |                               |                                | _ 0 ×             |
|---------------------------------|-----------------------------------------|-------------------------------|--------------------------------|-------------------|
| Rgr: 00810700 MS: 1 Vederlag    | pmähning 💌 Gen: 04 💌                    | TipPrisGen: 00 💌 Ruttstatus:  |                                | Redovisad matning |
| Led B  Mgt I Inmätt             | 55 m3fub 💌                              | LamkodTR: Statu               | s: P Prisráknad                | R/K millning      |
|                                 |                                         |                               |                                |                   |
| ⊻olym, värde                    | ĪD                                      | _iiliagg/Avdrag               | Larm                           | Läge/Eränbegrepp  |
| Lägesangivelser virkesorder     |                                         |                               |                                |                   |
| Läge Lägesrad klartex           | t Kartblad Syd-Nord Väst-               | Öst AntTr Vstd Oml Snö Sv     | <u>^</u>                       |                   |
| 1                               | 6980414 63743                           | 80 01                         |                                |                   |
|                                 |                                         |                               |                                |                   |
| Unprungliga matbeskedsuppgifter |                                         | ×-1 V 0 V                     | *                              |                   |
| VMF Rnr 551E Vol                | TINI SK LKF Belkoder V                  | agLdg Vald Umi Sno            |                                |                   |
|                                 |                                         |                               |                                |                   |
|                                 |                                         |                               |                                |                   |
|                                 |                                         |                               | •                              |                   |
|                                 |                                         |                               | •                              |                   |
| Frånbegrepp                     | Avständstjänst                          | LKF                           |                                |                   |
| Тур Мг                          | ▲ Тур І                                 | ▲ 228200 KR                   | AMFORS                         |                   |
| 3 228200                        | TrpKmSNVDB 1                            | 00 Vägdistrikt V              | apunkt TepKm VO                |                   |
| •                               | - I I I I I I I I I I I I I I I I I I I |                               |                                |                   |
| Avståndsuppgilter mälhandling   |                                         | Prisgrundande TrpKm enligt Tr | pKontrakt                      | 1                 |
| VägLgd LKF                      | Vägdist                                 | kt PrisgrTrpKm Prisgrundande  | evitánd<br>erkl. avlasto niats |                   |
|                                 |                                         | 1.00 Proceeding               | and among pare                 |                   |
|                                 |                                         |                               |                                |                   |
|                                 |                                         |                               |                                |                   |
|                                 |                                         |                               |                                |                   |

Du kan se prisgrundande transportkilometer och vilket fält det hämtats från.

## 3 Förteckning redovisad mätning

Förteckningen används i huvudsak till att söka larmade mätningar, men kan användas till att söka både redovisade och larmade mätningar.

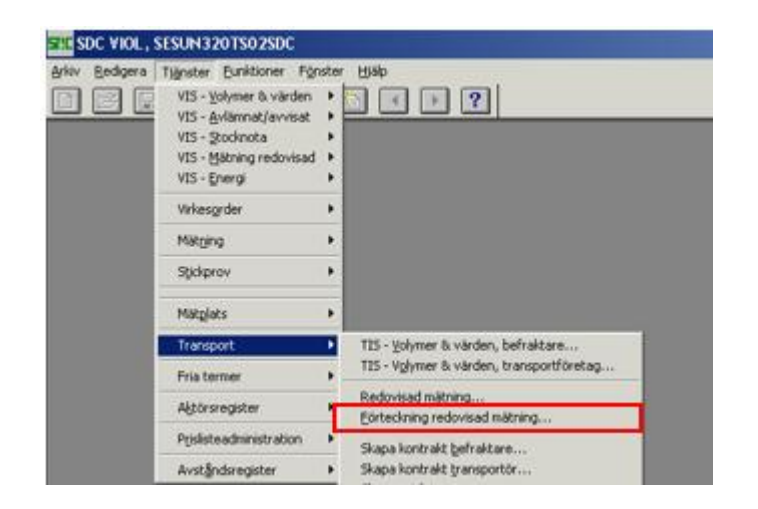

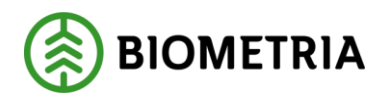

## 3.1 Urval

I urvalet fyller du i dina sökparametrar. Datumperiod och din huvudkod är obligatoriskt. Om du söker på status transportprisräknad eller alla får datumperioden inte vara större än sex månader.

| Transport Förteck        | ning redovisad mätning | 1                    | _ 🗆 🗙                         |                      |
|--------------------------|------------------------|----------------------|-------------------------------|----------------------|
|                          | Ur <u>v</u> al         |                      | Resultat                      |                      |
| <u>D</u> atum from -tom: | 20131101 20131108      |                      |                               |                      |
| Befraktare:              |                        |                      |                               |                      |
| Transportföretag         |                        |                      | Catumgp     Redovisningsdatum |                      |
| <u>I</u> ransportór:     |                        |                      | C Avlämningsdatum             |                      |
| <u>S</u> STE (Inmätt):   | ГГГГ                   |                      | C Matdatum                    |                      |
| Mjittslag                |                        | 1                    | C Endast transportsedel       |                      |
| Mottagarg:               |                        |                      | Inkl transportsedel           |                      |
| Mottagningsplats:        |                        |                      | C Exkl transportsedel         | Välj vilka mätningar |
| Virkesgrdern:            |                        | C Transportpristiak  | nad                           | — du vill söka på.   |
| Redovisningspr.          |                        | C Lamad              |                               | Prisräknade larmade  |
| RuttlD:                  |                        | Enkel lamiista       |                               | eller alla           |
| LagtID:                  |                        | C Alla               |                               | cilci ullu.          |
| Vjkt from -tom:          |                        |                      | C Total C Tara C Last         |                      |
| Kontraktsnummer:         |                        |                      |                               |                      |
|                          | Ägare Prislista        | Msl Datum Gen        |                               |                      |
| Trp <u>Prisitota:</u>    |                        |                      | Visa Elastexter               |                      |
| 1:e köpare:              |                        |                      |                               |                      |
| Unsprungligt mr:         |                        | Visa ursprungliga mr | Visa datum för efterkontroli  |                      |

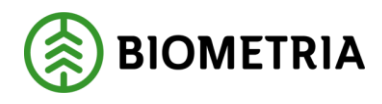

#### 3.2 Resultat

Kolumnen Status, visar om en mätning är prisräknad eller larmad.

P= Prisräknad

L = Larmad

Du kan enkelt sortera resultatet genom att klicka ett kolumnhuvud.

|                                                                                                    |      |      |     |                |        | Ut     | Xel            |               |                                    |                     |            |                        |                 | Resultat       |            |                |
|----------------------------------------------------------------------------------------------------|------|------|-----|----------------|--------|--------|----------------|---------------|------------------------------------|---------------------|------------|------------------------|-----------------|----------------|------------|----------------|
| hum Irom, 2011.0901, Datum tom, 20120301, Datumtyp: Redovisningsdatum, Betraktare: 08990, Tran<br>størter |      |      |     |                |        |        | 18990, Transpi | atsedet (nkl) | transportsedel, Status: Transportp | /kt Total, Visa     | Antal [    | 61 Kontrol             |                 |                |            |                |
| RNR                                                                                                    | G    | en 1 | MS  | Tip<br>Prisoen | Status | Lamkod | Behakt         | e Behaktare   | Befraktare                         | Anisv titag<br>Hkod | Ansv titag | Anev thag              | Uf thag<br>Hkod | Uti titag      | Litt fflag | Transport      |
| 3196162                                                                                                   | 0.2  |      |     | 0              | p      |        | 069.0          | 60192         | SDC EK FO                          | R 99985             | 00000      | TRANSPORTFÖRETAG (TEST | 89885           | Sortera        |            |                |
| 3196977                                                                                                   | 32   | 1    | 150 | 0              | 9      |        | 1              |               |                                    |                     | 00000      | TRANSPORTFÖRETAG (TEST | 89885           |                |            |                |
| 3196990                                                                                                   | 0 10 | 1    | r i | 0              | P      |        | Visa           |               |                                    |                     | 00000      | TRANSPORTFÖRETAG (TEST | 89885           | - Sotera elter |            |                |
| 7721352                                                                                                   | 24 6 | 1    | 633 | 0              | P      |        | 1 0            |               |                                    | OK                  | 00000      | TRANSPORTFÜRETAG (TEST | 89885           | 1              |            | G. Stigande    |
| 7721352                                                                                                   | 5 6  | : 1  | 120 | 0              | P      |        | 1 6            | Redovised     |                                    |                     | 00000      | TRANSPORTFÖRETAG (TEST | 89885           | Lamkod         | *          | C. Falanda     |
| 7721353                                                                                                   | 30.6 | . 1  | 125 | 0              | P      |        | 1 0            | Rata/konigera |                                    | Avbryt              | 00000      | TRANSPORTFÖRETAG (TEST | 89885           | (              |            | <. Teesuge     |
| 7721355                                                                                                   | 55 6 | 1    | 1.1 | 0              | P      |        | 1 0            | Samlant       |                                    |                     | 00000      | TRANSPORTFÖRETAG (TEST | 89885           | ( Sedan efter  |            |                |
| 7721363                                                                                                   | 14 6 | 1    | 1   | 0              | P      |        | 1              |               |                                    |                     | 00000      | TRANSPORTFÖRETAG (TEST | 89885           | ( Witerstein   | -          | (* Stigande    |
| 7721364                                                                                                   | 0.6  | 1    | 160 | 0              | P      |        | 08990          | 00192         | SDC EK FO                          | R 89685             | 00000      | TRANSPORTFÖRETAG (TEST | 89885           | (              | - Long     | (* Falande     |
| 7773885                                                                                                   | 35 6 | 1    | 6.1 | 0              | P      |        | 08990          | 00192         | SDC EK FÖ                          | R 89885             | 00000      | TRANSPORTFÖRETAG (TEST | 89885           | Sedan eller    |            |                |
| 7776682                                                                                                   | 24.6 | 1    | 1   | 0              | ρ      |        | 08990          | 00192         | SDC EK FÖ                          | R 89885             | 00000      | TRANSPORTFÖRETAG (TEST | 89885           |                |            | (F Stigande    |
| 7776765                                                                                                   | 59.6 | 1    | 1   | 0              | P      |        | 08990          | 00192         | SDC EK FÖ                          | R 89885             | 00000      | TRANSPORTFÖRETAG (TEST | 89885           | 1              | -          | C. Falanda     |
| 7776769                                                                                                   | 38 6 | 1    | 1   | 0              | P      |        | 08990          | 00192         | SDC EK FÖ                          | R 89885             | 00000      | TRANSPORTFÖRETAG (TEST | 89885           | 1              |            | 1 rajande      |
| 7776788                                                                                                   | 31 6 | 1    |     | 0              | P      |        | 08990          | 00192         | SOC EK FO                          | R 89885             | 00000      | TRANSPORTFÖRETAG (TEST | 89885           | \$             |            |                |
| 7776793                                                                                                   | 13 6 | 1    | 1   | 0              | P      |        | 08990          | 00192         | SDC EK FO                          | R 89985             | 00000      | TRANSPORTFÖRETAG (TEST | 89885           | 6              |            |                |
| 7776804                                                                                                   | 18 6 | 1    | 1   | 0              | P      |        | 08990          | 00192         | SDC EK FÖ                          | R 89985             | 00000      | TRANSPORTFÖRETAG (TEST | 89885           | 6              | 01         | Avbert         |
| 7776818                                                                                                   | 37 6 | 1    | 101 | 0              | P      |        | 08990          | 00192         | SDC EK FÖ                          | R 89885             | 00000      | TRANSPORTFÖRETAG (TEST | 89885           | an -anne       | and have   | and the second |
| 7776827                                                                                                   | 71 6 | 8 1  |     | 0              | P      |        | 08990          | 00192         | SDC EK FÖ                          | R 89885             | 00000      | TRANSPORTFÖRETAG (TEST | 89885           | 00000 TRANSP   | ORTFÖRETAG | (TEST) 8988502 |
| 7776849                                                                                                   | 90 6 | 1    |     | 0              | P      |        | 06990          | 00192         | SDC EK FO                          | R 89885             | 00000      | TRANSPORTFÖRETAG (TEST | 89885           | 00000 TRANSP   | ORTFÖRETAG | (TEST) 8988501 |
| 7776859                                                                                                   | 91.6 | 1    |     | 0              | P      |        | 08990          | 00192         | SDC EK FO                          | R 89885             | 00000      | TRANSPORTFORETAG (TEST | 89885           | 00000 TRANSP   | ORTFORETAG | (TEST) 8988502 |
| 1777006.0                                                                                                 | 20 C | -    |     | 0              | 0      |        | negen          | 00160         | ene sy sh                          | D OODOE             | 00000      | TDANEDODTENDETAC (TECT | 00006           | MANON TRANCO   | ODTENDETAC | TECTI OGOOKM   |

Sortera kolumnerna: Du har möjlighet att välja sorteringsvillkor genom knappen sortera. Den översta valet är den term du vill sortera resultatet på i första hand, nedanstående i andra och tredje hand.

Dubbelklicka på en redovisning om du vill öppna den och välj vilket fönster du vill öppna mätningen i.

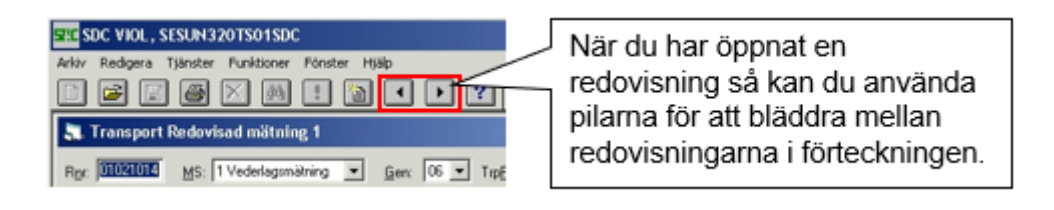

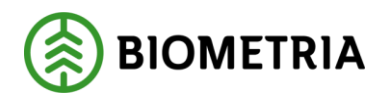

## 4 Larmad mätning

En larmad mätning saknar information om priser. Det kan också saknas information om volymer. Den har en eller flera larmkoder. Under fliken larm finns information om larmkoderna på mätningen. I övrigt innehåller mätningen alla tillgängliga uppgifter från mätning och virkesorder.

En larmad mätning kan ha olika larmstatus:

- L = larmad. Mätningen måste korrigeras efter att felorsaken är åtgärdad. Måste alltid sparas om i rätta/korrigera.
- F = felaktig. Här räcker det att felkällan rättas, ex en prislista. Mätningarna kontrolleras sedan automatiskt vid tre retrokörningar per dygn.
- I = inga fel. Inga fel i aktuellt affärsled för transport, men i transportaffärens andra led.

Du hittar larmade mätningar genom förteckning redovisad mätning. Det finns ingen separat funktion för rättning av transportlarm, eftersom redovisning av transport sker på samma kvantiteter som i virkesled.

En larmad mätning i TR stoppar *inte* redovisningen av råvaran.

Det skickas inte ut några larmlistor, utan det åligger varje befraktare och transportföretag att själva åtgärda sina larmade mätningar.

Du kan läsa mer om korrigering av mätningar i Kvantitetssystemets handböcker på biometria.se.

#### 4.1 Varför blev mätningen larmad?

I Transport Redovisad Mätning under fliken Larm hittar du en kort beskrivning av larmet.

| 01021010              | MS: 11   | ederlagsmähning | • <u>G</u> en: 1 | TuphisGen 00   | Ruttstatus:            | Redovited nor    |
|-----------------------|----------|-----------------|------------------|----------------|------------------------|------------------|
| t 🛛 💌                 | Mgt Hind | nait 55 m3      | hib              | LamkodTR: EJAV | Statue: [L. [Lamad: ko | ni R/K mistning  |
|                       |          |                 |                  |                |                        |                  |
| ⊻olym, vá             | ide )    | jî.             | <u> </u>         | Idlagg/Avdrag  | Lam                    | Läge/Erånbegrepp |
| ⊻olym, vá<br>[Lamnkod | ide )    | jt<br>Lamnivå   | D )<br>Lami      | Illiagg/Avdrag | Lorm                   | Läge/Eiånbegrepp |

När du börjar felsöka kan det vara bra att titta på:

- larmorsak på mätningen
- vilka uppgifter finns på mätningen
- vilka styrningar finns i kontraktet
- hur ser prislistan ut
- vilka uppgifter finns i virkesorder

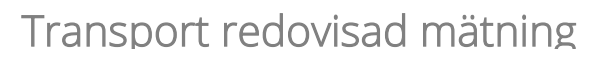

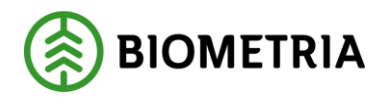

| Rittadegreigera mittaleg 1                                                                                                    |
|----------------------------------------------------------------------------------------------------|
| Pare DIDATION Gen TO Delm Dubbl 100 1MS; 1 InMedia: [04 PhodDat; 20090319; AvvKoder;                                                                                                    |
| C Riata © Konigera SSTEKO Salare VDarev (09905 (00000 Ing SS (0121                                                                                                    |
| Admini 10 Isendera Social Reprov Ligendurg Trapport Regimedian                                                                                                    |
|                                                                                                    |
| Transport Redovisad mätning 1                                                                                                    |
| Rgr: 01021010 MS: 1 Vederlagomähning V Gen: 10 V TrpErisGen: 00 V Ruttstatus: Redovised mithing Owned Tal/Dam                                                                                                    |
| Lgd. B 💌 Mgt. I Inniàt 55 m3lub 💌 LamkodTR: EJAV Statut: L Lamad; kom R/ <u>K</u> mätning Gran                                                                                                    |
| Ovig                                                                                                    |
| Volym, värde IID Illägg/Avdrag Larm Läge/Eiänbegrepp                                                                                                    |
| Vm/ Miklahum AvDatum Ankomstild Avgångslid Debless:                                                                                                    |
| Vilka uppgifter finns det på                                                                                                    |
| Inmedia Onfatring<br>International Mathematical Mathematica |
| Bet Skiwie II Vilka styrando paramotrar finno                                                                                                    |
|                                                                                                    |
| Rutid Tomkin Fe I transportkontraktet?                                                                                                    |
| Hur ser prislistan ut?                                                                                                    |
| Torsled                                                                                                    |
| Vad står i virkesordern?                                                                                                    |
| Intra/Transportion (#9988501                                                                                                    |
| TrpKontrakt: 101234339138257.3                                                                                                    |
| TrpPisistersycket 08885 8989509 55 0 Fi o m 20090212 Kipper                                                                                                    |
| Tom Siljen                                                                                                    |
|                                                                                                    |
|                                                                                                    |
| Mättag 10000 Ger 100                                                                                                    |
| 10 Soniment Pita Idlags/Avdag Pitalverakt Medgiwanden Status                                                                                                    |
| X Virkesorder Företag 1 Behöighet                                                                                                    |
| Vikesoder 2003022 VATLOHS SKOGSAGAR Generators 56 Vikesoderannvaig 00885 00000 Fram: 20080201 Tampotied Spand prints                                                                                                    |
| Einstaledikontrakt Ismpotriformation Mährlomation Affärledikegia Almänt 41 Tork 1 Vinested Vindon and Affärledikegia                                                                                                    |
| Siljare 09995 40000 VATTJONS SKOGSÁGAFE Kápare 09995 40000 BOLAGSSKOGEN AB Vedelas                                                                                                    |
| Interv2/lex. 000001 Intervter 2 Avveding Arteckningar.                                                                                                    |
| OrgNic         79568245455         VATTJOM 270         OrgNic         7882004451         SKEPPARPLATSEN 1         TriadBide i .         Immograficitiestroppi                                                                                                    |
| Oppen säjae: Kontraktsperiod Följdutinkod VALL                                                                                                    |
| Alter Upped<br>Biok Mar<br>Sall Kar<br>Sall Kar                                                                                                    |
| Umprung 3Le-Vride Value SEK  Value SEK  Value Computer Value Value Value Computer Value Value V                                                                                                    |
| Uppdiag 1 Kinikakarawi polici (kulo signala: PK Arvi D: SDCSTED<br>LKF: 077000 VVVUO Slatu: XindCature 2009/031710.25                                                                                                    |
| Rade SSTE Kvart Mil PLists Levik Pee PKod Piele Piele Motagee Motel Motel Motel Motel Antel •                                                                                                    |
| 01 011 100 UT1234 73202- 39999 SDCTESTSTOC                                                                                                    |
|                                                                                                    |
| Andrad. Anv ID: Aktiversad. Anv ID: Retoaktiv priorikoving utfind. Anv ID: Status:<br>20090211 11:22 [udoxted 20090211 11:22 [udoxted 20090211 11:22]                                                                                                    |
|                                                                                                    |

Kom ihåg att många av fälten i Transport redovisad mätning går att dubbelklicka på för att öppna andra fönster.

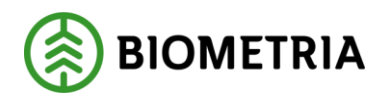

### 4.2 Rätta/korrigera

I rätta korrigera ser du alla uppgifter från inmätningen.

| Rätta/korrigera mätning 1                                                                     |
|-----------------------------------------------------------------------------------------------|
| nc Gen Delm Dubbt 1145; InMedia: AvvDat AvvKoder                                              |
| Räta C Konigera SSTEKO: Säjare: VOanov: Ing SS:                                               |
| Almänt ID Isavdata Stockdata Flisprov Läge/Ursp. Tragsport Rgg stock                          |
|                                                                                               |
| BelKoder Retur JvgVagn AvsStn PkodT Lossk "Lossn Vstd "Oml "Snö "SV VägLpd VägDist TrpkmSnvdb |
|                                                                                               |
| TrpFtg Transp SK FK "TMd Lastare Ankom Avgick Ruttid KmA KmB AntRutt                          |
|                                                                                               |
| AvitDat AvitSS1 AvitKvant AvitKs1 Mattid Foljesedel1 Foljesedet2<br>Üppna virkesorder         |
| Transportsedel Transportsedel Transportsedel                                                  |
| Radm/VD Valuta SSTE Kvanitlet Apris Betraktarled KmJusterad                                   |
| SEK Transportössled Behanding                                                                 |
| Test                                                                                          |
| Attest konigering                                                                             |
| Kostnadsställe Attest Ursprungligt Rnr Samlast                                                |
| Lastid Antal Rre                                                                              |
| Belaningstyp                                                                                  |
|                                                                                               |

Under fliken transport ändrar du felaktiga transportuppgifter på mätningen.

- I fälten trpftg och transp ändrar du transportföretag och transportör.
- I fälten trp kontraktet kan du tvinga in en mätning på ett kontrakt. Kopiera in kontraktsnumret och spara.
- Med valet behandling kan du välja att styra bort mätningen från transportled eller styra bort tillägg för minimikvantitet.

Kom ihåg att fylla i korrigeringsuppgifter på ID-fliken innan du sparar mätningen.

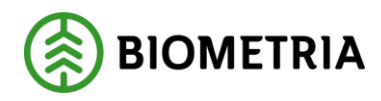

#### 4.3 Masskorrigering

Sök ut de mätningar du vill korrigera i förteckning redovisad mätning. Markera dem och tryck MassKorr.

Tryck på Markera för att markera alla mätningar och på Ändra för att öppna fönstret Ändringar.

Fyll i den information du vill ändra till. När du gjort dina ändringar så sparar du mätningarna. Kom ihåg att fylla korrigeringsorsak innan du sparar.

|                          |             | 90  | Transport R                             | örteckuli           | ng rei | dovisad mä          | itning         | 1      |         |               |           |          |        |    |      |           |       | _ 🗆 ×                   |
|--------------------------|-------------|-----|-----------------------------------------|---------------------|--------|---------------------|----------------|--------|---------|---------------|-----------|----------|--------|----|------|-----------|-------|-------------------------|
|                          |             | -   |                                         |                     |        | Uryal               |                |        |         |               |           |          |        |    | Resu | (tat      |       |                         |
|                          |             | Da  | stum fr.o.m. 2008<br>kel larmlista TRIP | 0101, D<br>*S. Vikt | M.     | nsskorriger         | ring 1         |        |         |               |           |          |        |    |      |           | - 0 × | Sortea                  |
|                          |             |     |                                         |                     |        |                     | Ugal           |        |         | <u> </u>      | 1         | Resultat |        |    |      |           |       | MassKon                 |
|                          |             |     | RNR 6                                   | Gen MS              | Ueva   | i från Forteck      | ning Re        | dovisi | nian be | ing: 14 matni | ngar.     |          |        |    |      | ~         |       | Mottagare  Intri        |
|                          |             |     | 37452599 0                              | 0 1                 | F      | Rev                 | Real           | MS     | KOR     | Virkeconder   | TFlag     | Transp   | Mottpl | l. | -    |           |       | 00000                   |
|                          |             |     | 37452629 0                              | 0 1                 | 2      | 18123432            | 0              | 1      | K       | 3170859       | 07293     |          | 89200  |    | -    |           |       | 00000                   |
|                          |             |     | 37452631 0                              | 0 1                 | 3      | 37452599            | 0              | 1      | ×.      | 80075924      | 07293     |          | 89311  |    |      |           |       | 2000                    |
|                          |             |     | 37452729 (                              | 0 1                 | 4      | 37452629            | 0              | 1      | 1       | 80075932      | 07293     |          | 89311  |    |      |           |       | 20000                   |
|                          |             |     | 37452760 0                              | 0 1                 | 6      | 37452674            | 0              | 1      | M       | 80075924      | 07293     |          | 89311  |    |      |           |       | 20000                   |
| S. Andringer             |             |     |                                         |                     |        |                     |                |        |         |               |           |          | _      |    |      | Marke     |       | 30000                   |
| Kolektiv                 | _           | г   | Ved                                     |                     |        | Rebar               |                | Γ      | ſ       | Vägdel        | r.        | -        | r      |    |      | Av/F      | a la  | 20000<br>20000<br>20000 |
| Virkesorder              |             |     | InmVml                                  |                     |        | Priskod             | π              | Г      | г       | Fordoni       | Komb      | Гг       |        |    |      | Debiterat | -     | 00000                   |
| Leverantor               |             | Г   | Distrikt                                | Γ                   |        | Lossnin             | 9              | Г      | г       | ТарКаз        | lusterad  |          |        |    |      | Behaktare | -     |                         |
| SSTE                     |             |     | Mällag                                  |                     |        | Vägsta              | ndard          | Г      | - r     | Lägesn        | ader      | п        |        |    |      |           |       |                         |
| Moltagare                | <b></b>     |     | Ursprung                                | Гг                  |        | Onlastr             | sing           | Г      | г       | Vm/Ok.        | Buntslag9 | E.       |        |    |      |           |       |                         |
| Mottagare<br>Inter       | <b></b>     | г   | Uppdrag                                 | Гг                  |        | Väglän              | gd             | Г      | Г       | Attest        |           | -        | _      | •  |      |           |       |                         |
| Lagringuiota<br>FSST 110 |             |     | Mätmetod                                | Г                   |        | TrpBeh              | anding         | Г      | _       | 1             | - r       |          | Ok.    | Ť. |      |           |       |                         |
| Sekunda<br>FSST 190      |             |     | LKF                                     | _                   | Г      | Trpfore             | tag            | Г      | _       | г             |           |          |        |    |      |           |       |                         |
| Orderdatum               |             | - r | Omfattning                              |                     |        | Transp              | ortór          | Г      | _       | п             |           |          | (vbaye | 1  |      |           |       |                         |
| Mälplate                 | _           | Ĩ.  | LevKod                                  | _                   | Г      | Kontrali<br>Betrakt | t<br>areled    | Г      |         |               | ī n       |          |        |    |      |           |       |                         |
| Moltplats                | _           | 1   | Fallvecka                               | Г                   |        | Kontrali<br>Transpi | t<br>ortörsled | , [    |         |               | г         |          |        |    |      |           |       |                         |
| ∏⊽ ⇒ Blar                | nka ut fait |     | T (fördelat)                            | Г                   |        | F1 - F5             |                | Г      |         |               | -1-       |          |        |    |      |           |       |                         |